# edtex POC Guide

**Admin Power Guide for Incoming Students Module** 

## edtex Exchange Student Guide

Admin Power Guide for Incoming Students Module

### **Exchange Student home page view**

|   |              |                | EPAS <sup>IIMB Test</sup> | Refresh | version 1.0.1 |
|---|--------------|----------------|---------------------------|---------|---------------|
| * | Registration | Course Bidding |                           | Arun k  | Logout 🕩      |

#### Home

| Student Details |                                      |                                                                                                    | Incoming Term Details                                                          |  |  |
|-----------------|--------------------------------------|----------------------------------------------------------------------------------------------------|--------------------------------------------------------------------------------|--|--|
| Arun k          | Academic Year                        | r:                                                                                                    | 2020-21                                                                        |  |  |
| NOMINATED       | Term:                                |                                                                                                    | Term 4                                                                         |  |  |
|                 | Registration S                       | tart Time:                                                                                                    | 24th Feb 2020 12:15                                                            |  |  |
| PGP             | <b>Registration E</b>                | nd Time:                                                                                                    | 24th Feb 2020 18:00                                                            |  |  |
| Term 4          | Fact Sheet:                          |                                                                                                    | Fact Sheet 2019-2020                                                           |  |  |
|                 | Arun k<br>NOMINATED<br>PGP<br>Term 4 | Arun k     Academic Year       NOMINATED     Term:       PGP     Registration St       Term 4     Fact Sheet: | Arun kAcademic Year:NOMINATEDTerm:PGPRegistration Start Time:Term 4Fact Sheet: |  |  |

#### Instructions for the Online Application

- Follow all the instructions listed here carefully.
- Uploading documents is compulsory.
- Use the same email id that you have used for online registration, for all your correspondence with IIMB till you get IIMB email id on orientation day.

#### http://iimb.epas.co.in/#/login

## **Exchange Students Registration from view**

| +                                 | <u></u> EPA                | S <sup>IIMB Test</sup>   |                                  | Refresh  |                                                                            |                              |  |  |
|-----------------------------------|----------------------------|--------------------------|----------------------------------|----------|----------------------------------------------------------------------------|------------------------------|--|--|
| A Registration Cou                | urse Bidding               |                          | Arun k                           | Logout 🕩 |                                                                            |                              |  |  |
| Registration<br>Registration Form |                            |                          | [                                | @ Modify | Firs<br>on I<br>to a                                                       | t click<br>Modify<br>ctivate |  |  |
| Home Institution                  | . Editor Understand        |                          |                                  |          | the                                                                        | form                         |  |  |
| Address:                          | Hyderabad                  |                          |                                  |          |                                                                            |                              |  |  |
| Point of Contact Nam              | ie: Siva                   | Point of Contact Ema     | il: sivaprakash.winspire@gmail.c | om       | Step 1 to complete the Fo                                                  | orm                          |  |  |
| Fax:                              |                            | Phone:                   |                                  |          |                                                                            |                              |  |  |
| Student Personal I                | Data                       |                          |                                  |          | 2. Provide all the information aske                                        |                              |  |  |
| First Name:                       | Arun                       | Last Name:               | k                                |          | 1. The form cannot be su                                                   | bmitted if vou               |  |  |
| Date of Birth:                    | 05/12/1986                 | Place of Birth:          | Enter Place of birth             |          | leave any fields empty                                                     |                              |  |  |
| Gender:                           | 🔍 Male 🔍 Female            | Nationality:             | Enter your Nationality           |          | 4. Save the Form                                                           |                              |  |  |
| Passport Number:                  | Enter your passport number | Passport Expiry<br>Date: | dd/mm/yyyy                       |          | Step 2 Submitting the For                                                  | rm                           |  |  |
| Marital Status:                   | Select \$                  | Email:                   | korupoluarun@gmail.com           |          | 1 Click Modify to activate                                                 | a the form                   |  |  |
| Father's First Name:              | Enter Father's First Name  | Father's Last Name:      | Enter Father's Last Name         |          | <ol> <li>2. Upload the Documents</li> <li>2. Click final submit</li> </ol> | asked for                    |  |  |
| Phone:                            | Enter Phone Number         |                          |                                  |          | 3. Click linal submit                                                      |                              |  |  |
|                                   |                            |                          |                                  |          |                                                                            |                              |  |  |

## **Exchange Students Registration from view**

| Student Current Details                      |                                               |                     |                                    |         |            |  |  |  |
|----------------------------------------------|-----------------------------------------------|---------------------|------------------------------------|---------|------------|--|--|--|
| Address line1:                               | Address Line1                                 |                     | City:                              |         | Enter city |  |  |  |
| Address line2:                               | Address Line2                                 | Country :           |                                    | Select  | \$         |  |  |  |
| Zip Code:                                    | Enter zip code                                |                     | Current Address is<br>Valid Until: | dd/mm/y | уууу       |  |  |  |
| Student Permanent Details                    |                                               |                     |                                    |         |            |  |  |  |
| Same as Current                              | Address                                       |                     |                                    |         |            |  |  |  |
| Address line1:                               | Address Line1                                 |                     | City:                              |         | ty         |  |  |  |
| Address line2:                               | Address Line2                                 | Country :           |                                    | Select  |            |  |  |  |
| Zip Code:                                    | Enter zip code                                |                     |                                    |         |            |  |  |  |
| Past and Present Academic Record             |                                               |                     |                                    |         |            |  |  |  |
| Title of the Diploma opursuing:              | or Degree that you are currently              | Title of Diploma    |                                    |         |            |  |  |  |
| Year(s) of higher edu<br>departure abroad to | ucation study completed prior to attend IIMB: | Ex. 1               |                                    |         |            |  |  |  |
| Are you a Graduate:                          |                                               | ○ Yes ●             | Νο                                 |         |            |  |  |  |
| Title of Graduation:                         |                                               | Title of Graduation |                                    |         |            |  |  |  |
| Period of Study:                             |                                               | dd/mm/y             | уууу                               | to      | dd/mm/yyyy |  |  |  |
| No. of Months:                               |                                               | No of Months        |                                    |         |            |  |  |  |

Fill in all the details in the form

## **Exchange Students Registration from view**

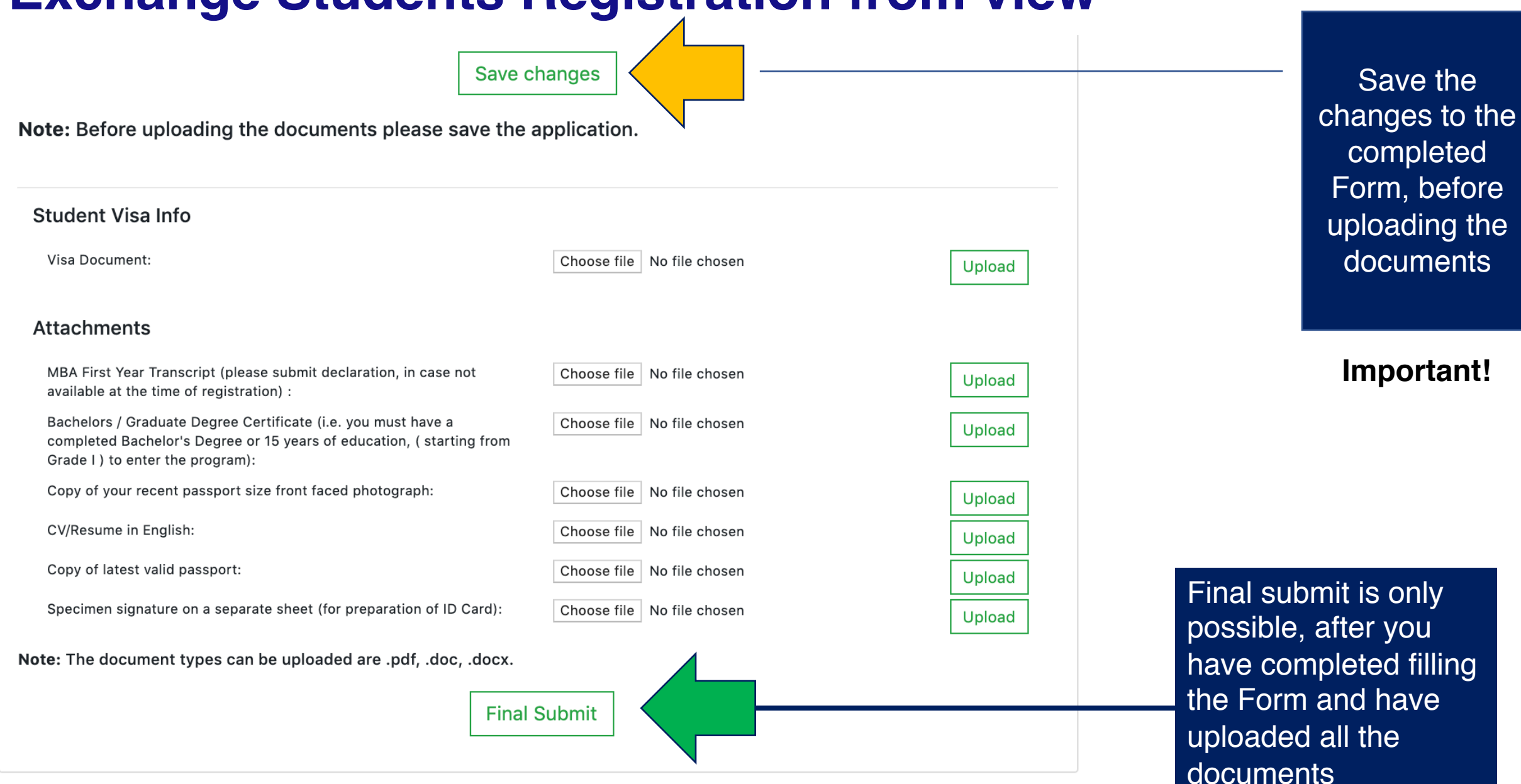

## **Exchange Students Final Guidelines**

- Students will receive an email notification once the form has been submitted
- Student will receive a second email notification once IIMB Bangalore has accepted or Rejected your application

If you face any technical issues please reach out to

oia@iimb.ac.in

arun@edtex.in